#### <富山市センサーネットワーク 操作マニュアル>

# データ活用サイト

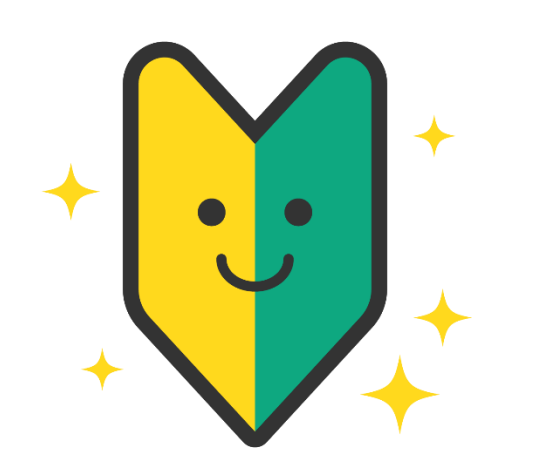

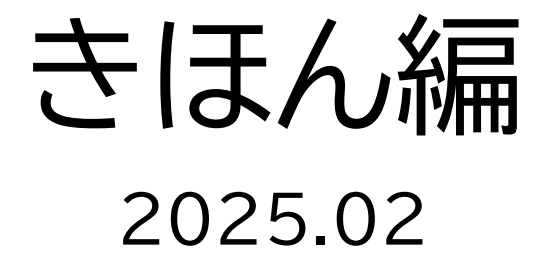

### もくじ

| はじめての方は(仮パスワードの変更) | 1 |
|--------------------|---|
| ログアウト              | 2 |
| パスワードを忘れたら         | 3 |
| メニューボタン            | 4 |
| map(マップ)           | 5 |
| map-カメラ画像          | 7 |
| map-グラフ            | 8 |
| dashboard(ダッシュボード) |   |

## ↓はじめての方は(仮パスワードの変更)

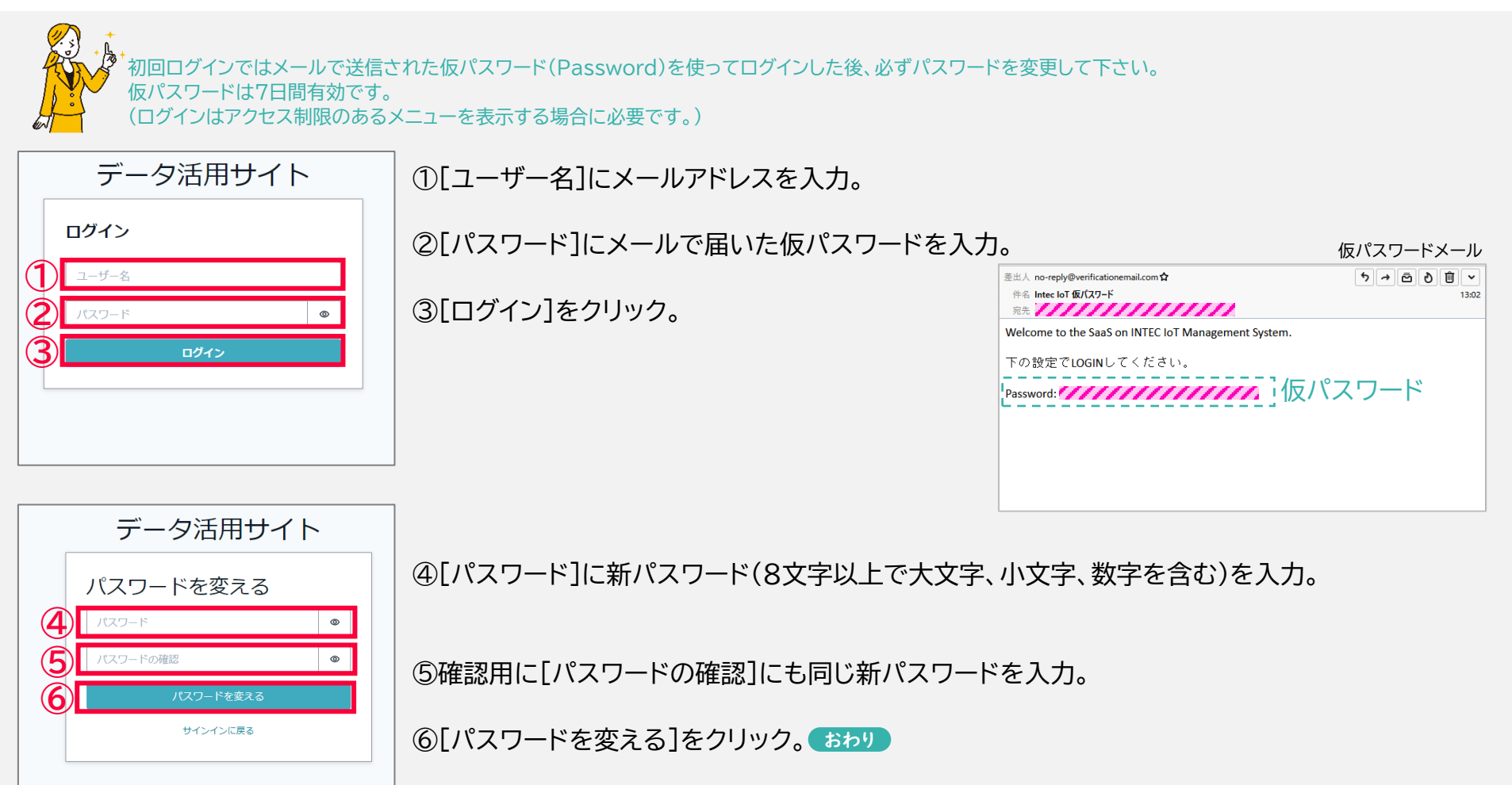

#### ログアウト

#### ①画面左上の三本線のマークをクリック。

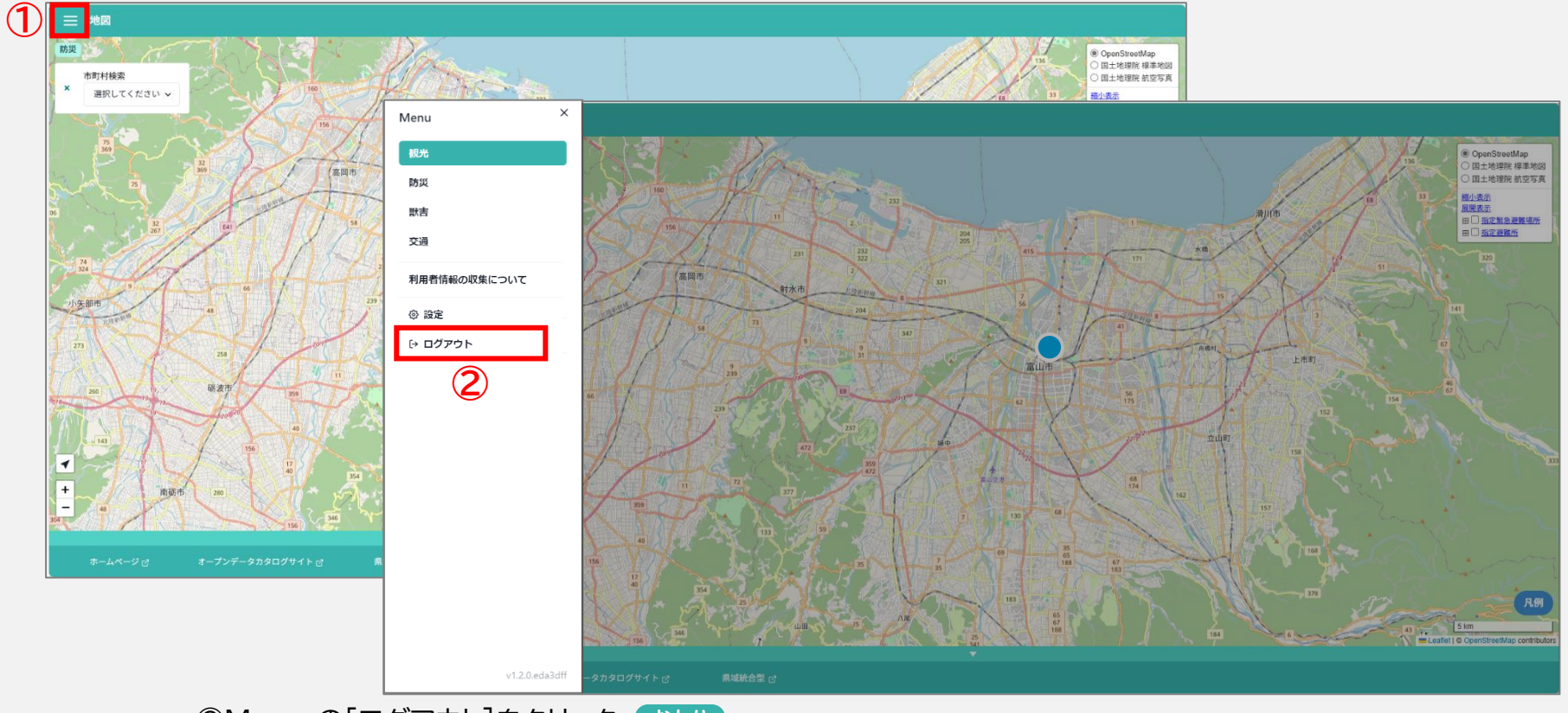

②Menuの[ログアウト]をクリック。 おわり

### パスワードを忘れたら

パスワードをリセットし、新しいパスワードを設定して下さい。

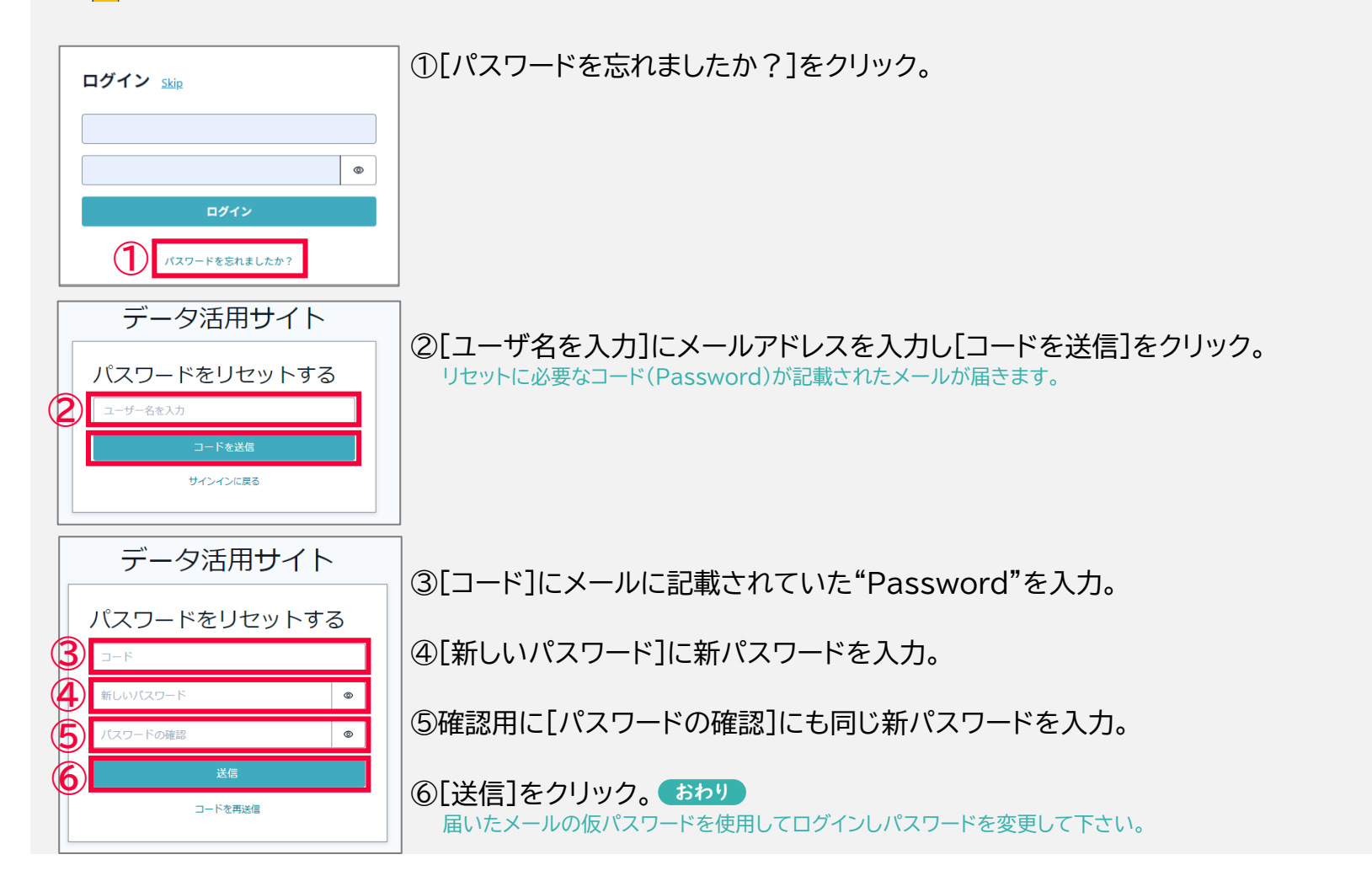

#### メニューボタン

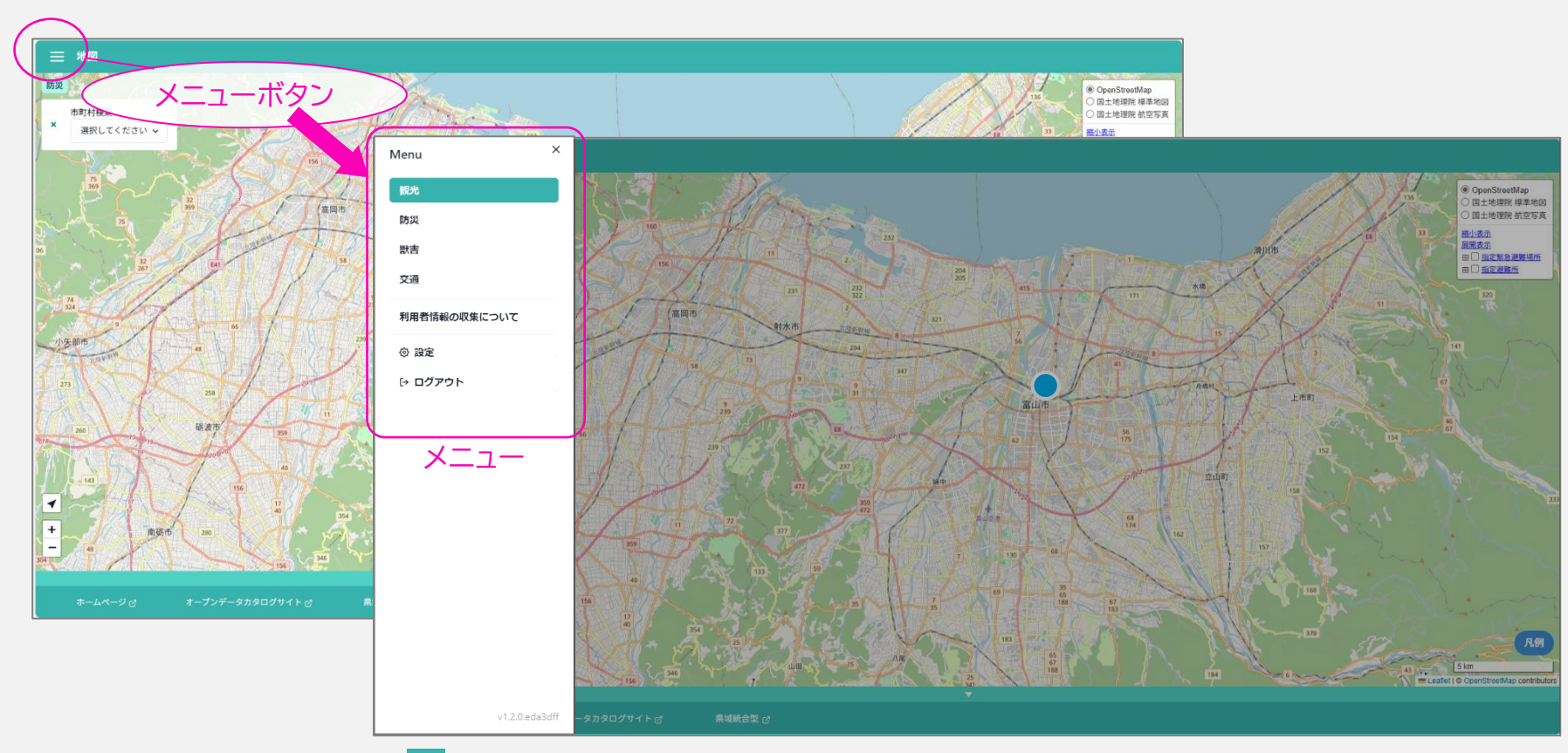

map または dashboard で 📃 (メニューボタン)をクリックすると Menu が表示されます。

## map(マップ)

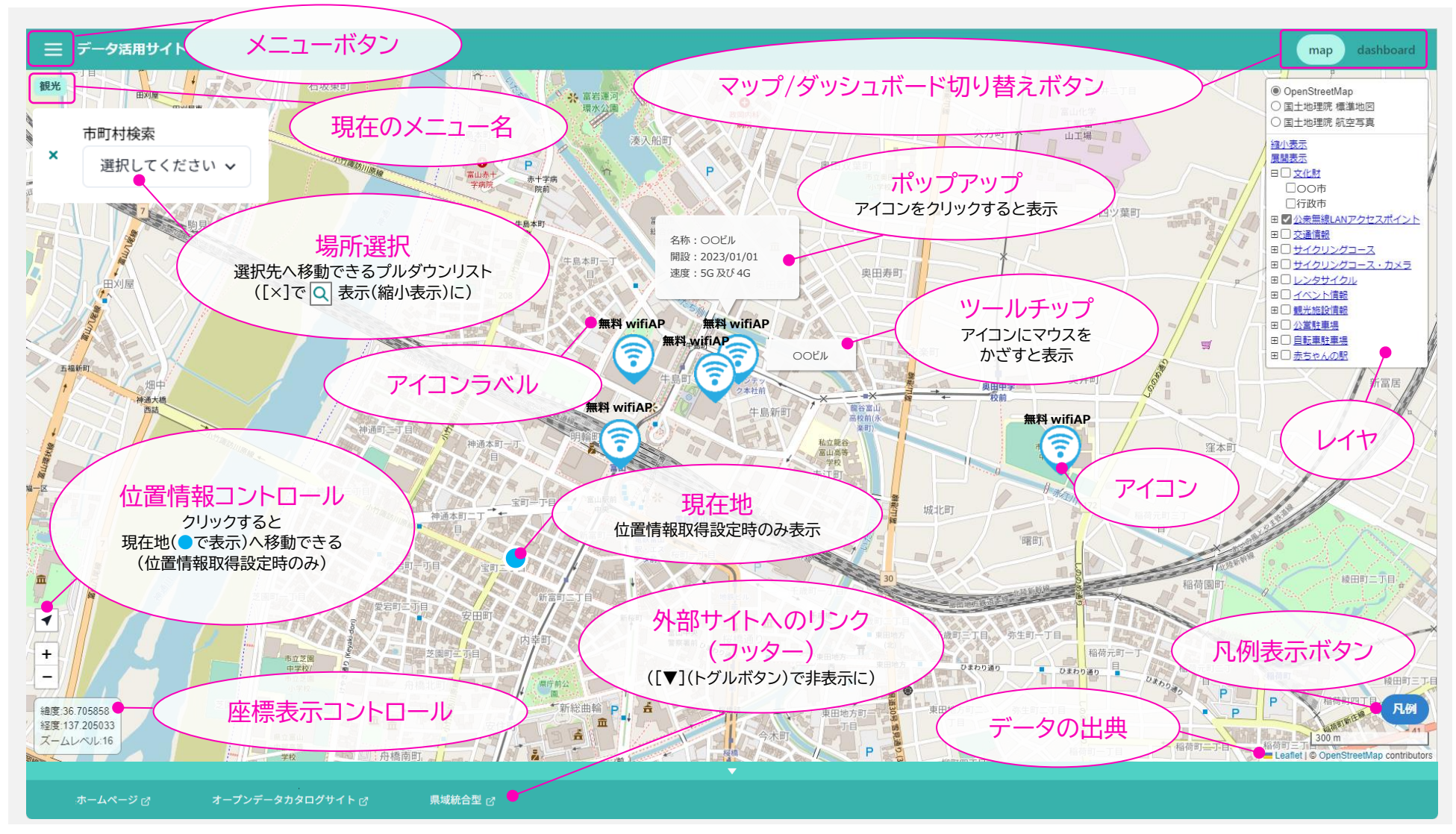

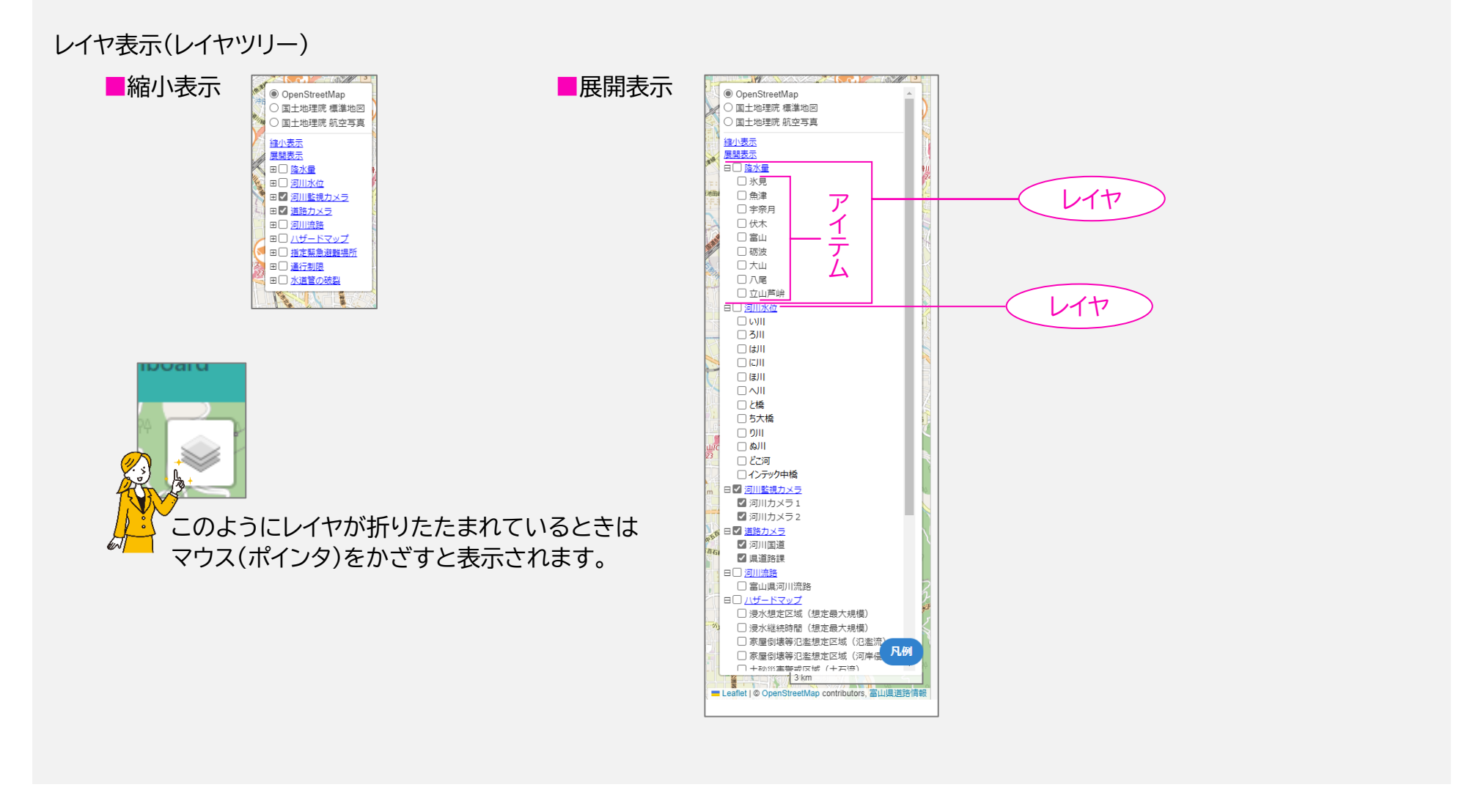

#### きほん編-6

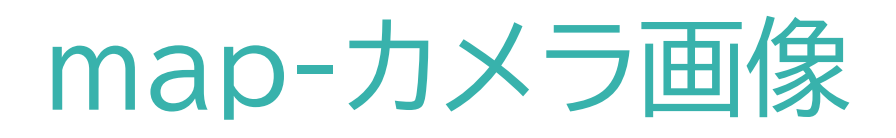

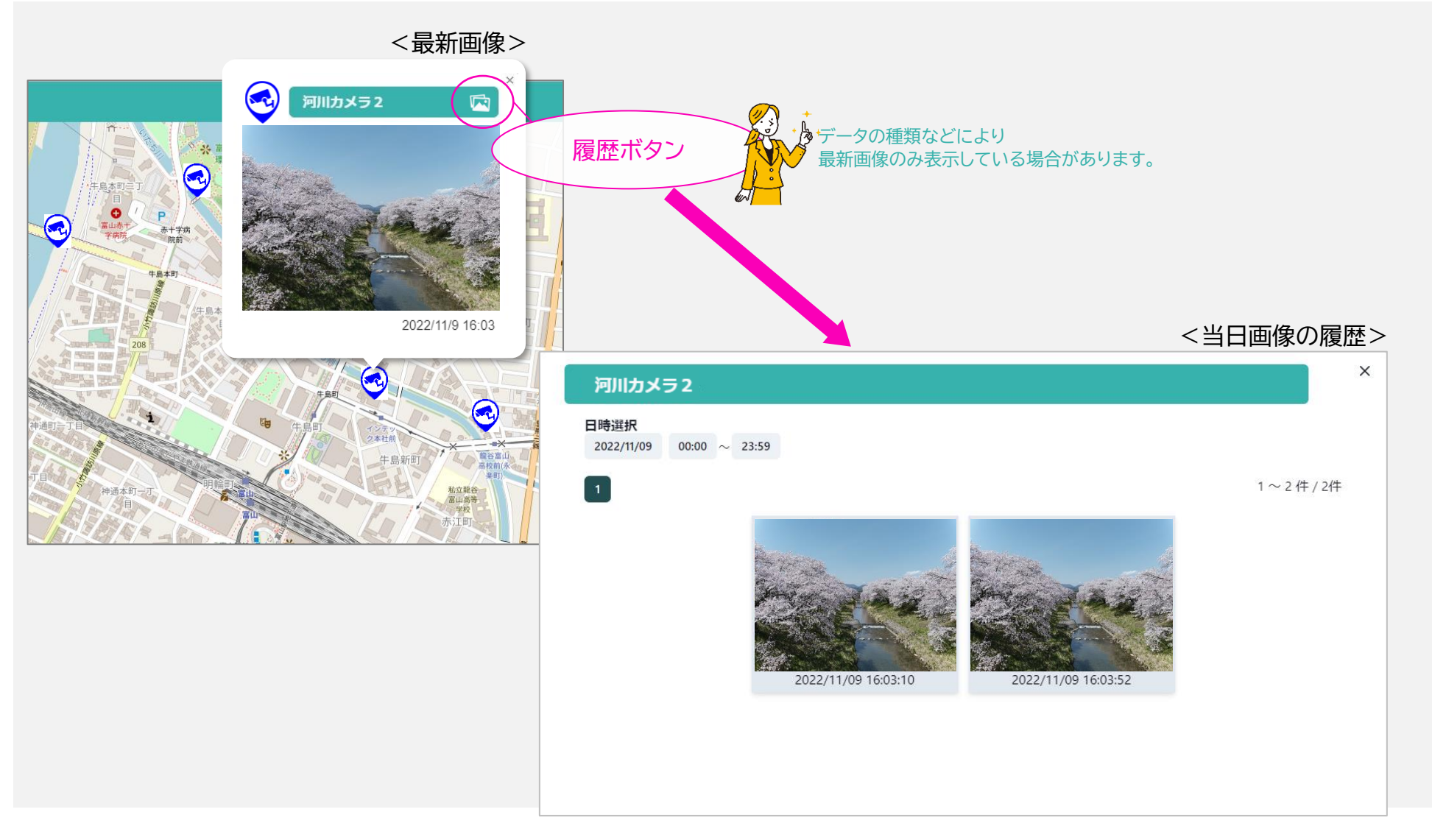

### map-グラフ

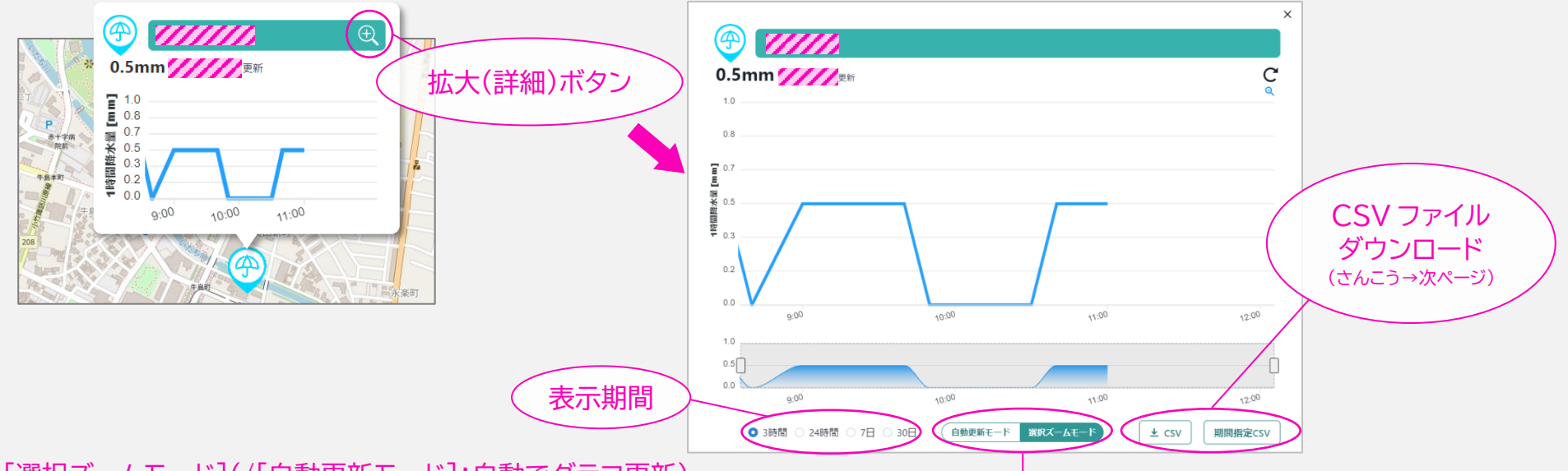

[選択ズームモード](/[自動更新モード]:自動でグラフ更新)・

[選択ズームモード]を選択すると、グラフ上で選択(ドラッグ)した範囲を拡大・移動できます。

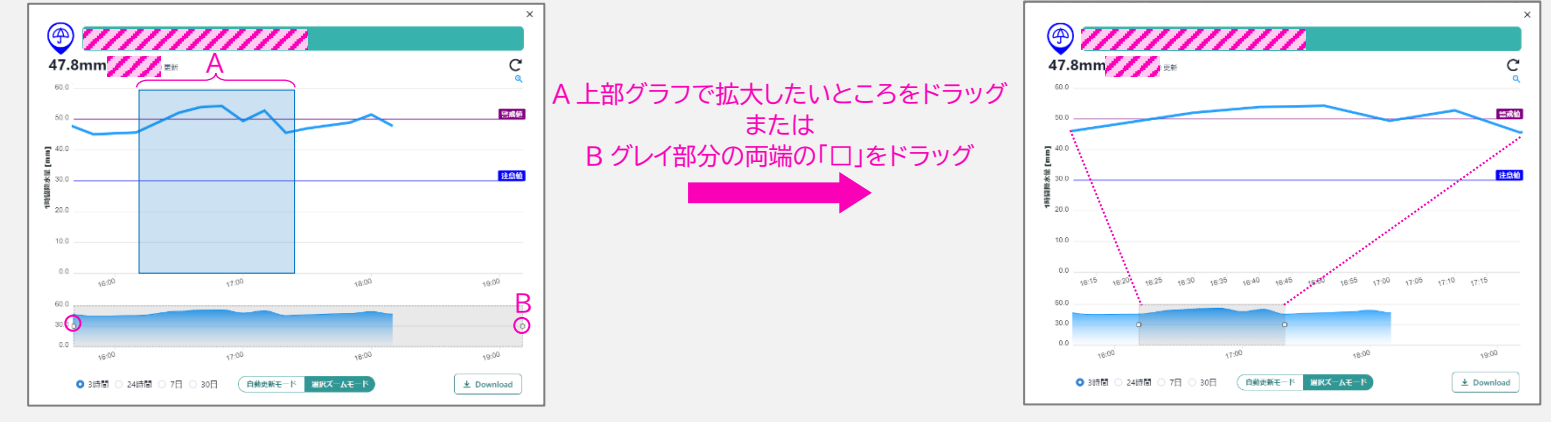

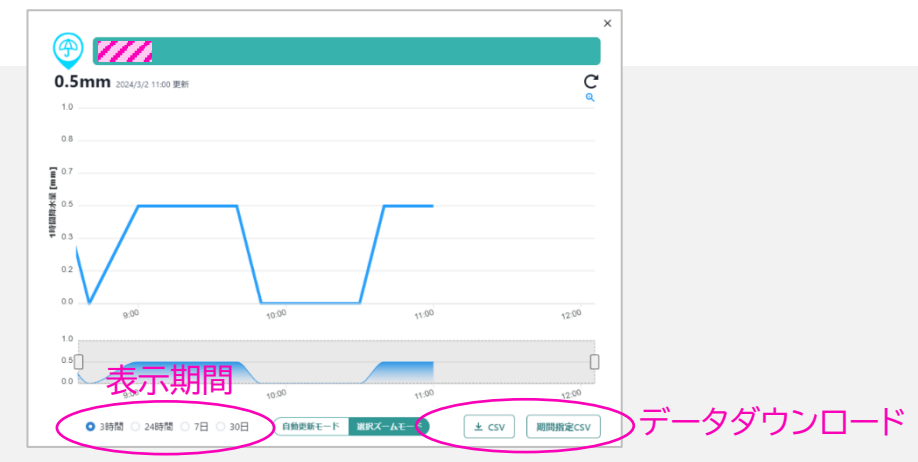

| ボタン        | データ期間                                                                                                    | データダウンロードの可否         |
|------------|----------------------------------------------------------------------------------------------------|----------------------|
| [CSV]      | 選択中の表示期間分(上図参照)のデータ                                                                                                    | [アイテム設定]で設定する        |
| [期間指定 CSV] | 前日以前の期間を選択する(下図)          CSVダウンロード(期間指定)            履歴データを抽出し、CSVファイルでダウンロードします。<br>**前日以前のデータのみ抽出可能です。<br>日付 2024/02/01 ~ 2024/03/01 抽出<br>「<br>日付 ]を入力し[抽出]をクリックしてから<br>[Download]をクリックする<br>※データファイルの文字コードがUTF-8の場合、ファイルをエクセル<br>で開くと日本語が文字化けします。テキストエディタなどで開いてく<br>ださい。 | 認証済みユーザー(ログインユーザー)のみ |

### dashboard(ダッシュボード)

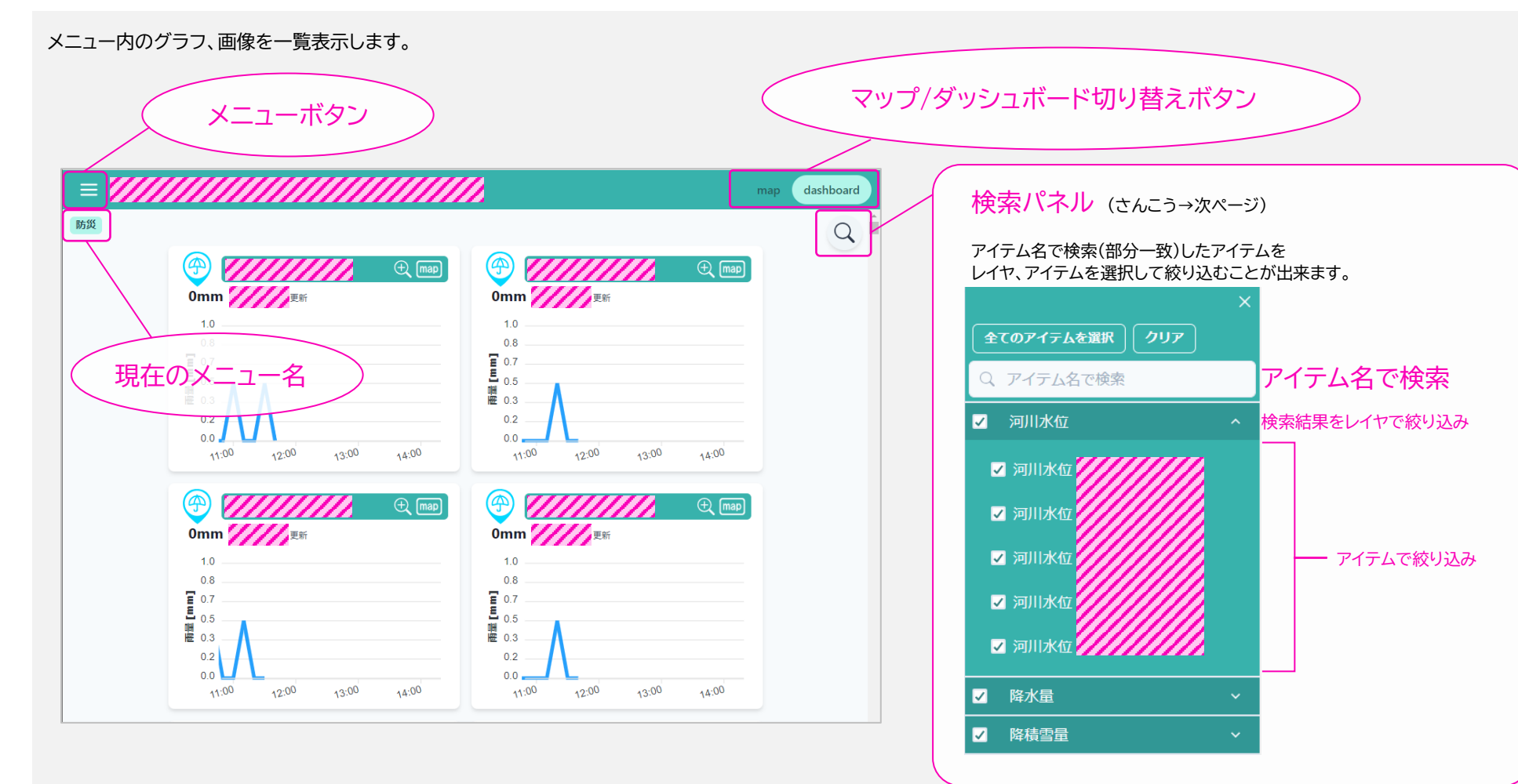

#### <検索パネルの使い方>

ダッシュボード上のアイテム数が多いなど、表示するアイテムを絞り込みたい場合は、検索パネルが便利です。

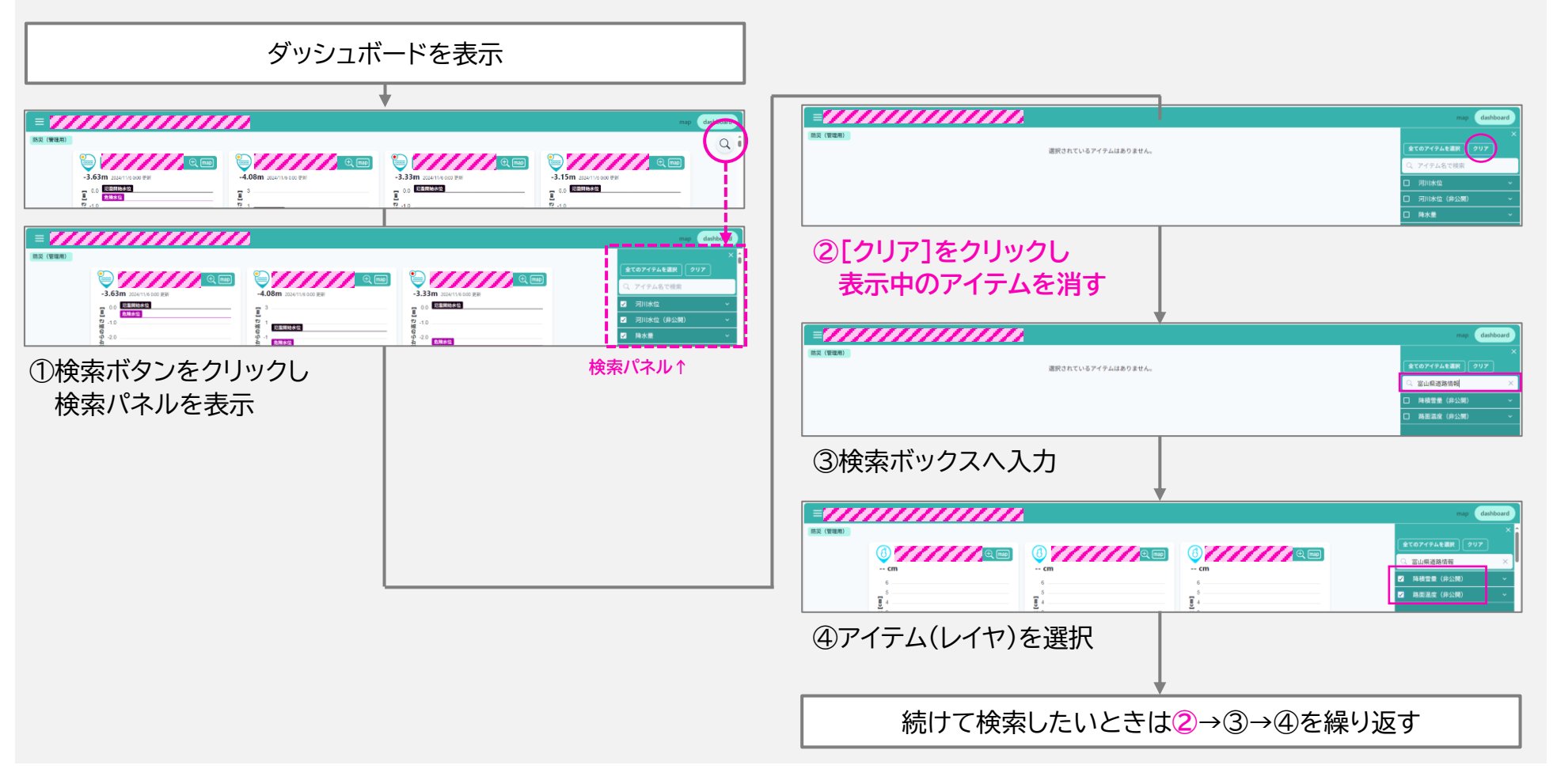

#### データ活用サイト dashboard マップ/ダッシュボード切り替えボタン 防災 メニューボタン Q ⑦ 52.4mm ① 51.1mm **(P)** $( \mathfrak{P} )$ 🕀 map 🕀 map 🕂 map 🕀 map 0.0mm 46.5mm 60.0 12 54.0 警戒値 警戒値 [100.0 - 10.0 - 10.0 45.0 36.0 ■ 27.0 ■ 18.0 9.0 警戒値 **E** 10 8 注意値 注意值 米 注意值 機同 0.0 0.0 0.0 12:00 13:00 13:00 13:00 12:00 12:00 13:00 14:00 14:00 14:00 12:00 14:00 map 画像が複数あるとき 現在のメニュー名 クリックで次画像を表示

グラフと画像があるダッシュボードの例